# 18 หน้าต่าง

ในบทนี้จะอธิบายถึงคุณสมบัติ "การแสดงหน้าต่าง" ใน GP-Pro EX และข้อมูลการจัดการเบื้องต้น โปรดเริ่มต้น ด้วยการอ่าน "18.1 เมนูการตั้งค่า" (หน้า 18-2) แล้วจึงไปอ่านหน้าที่เกี่ยวข้อง

| 18.1 | เมนูการตั้งค่า                                |  |
|------|-----------------------------------------------|--|
| 18.2 | การสร้างหน้าต่าง                              |  |
| 18.3 | การแสดงหน้าต่าง                               |  |
| 18.4 | การเปลี่ยนหน้าต่างที่กำลังแสดงอยู่            |  |
| 18.5 | การแสดงหน้าต่างเดียวกันบนทุกหน้าจอ            |  |
| 18.6 | การเปลี่ยนหน้าต่างที่กำลังแสดงอยู่บนทุกหน้าจอ |  |
| 18.7 | คำแนะนำในการตั้งค่าพาร์ทหน้าต่าง              |  |
| 18.8 | ข้อจำกัดของหน้าต่าง                           |  |

# 18.1 เมนูการตั้งค่า

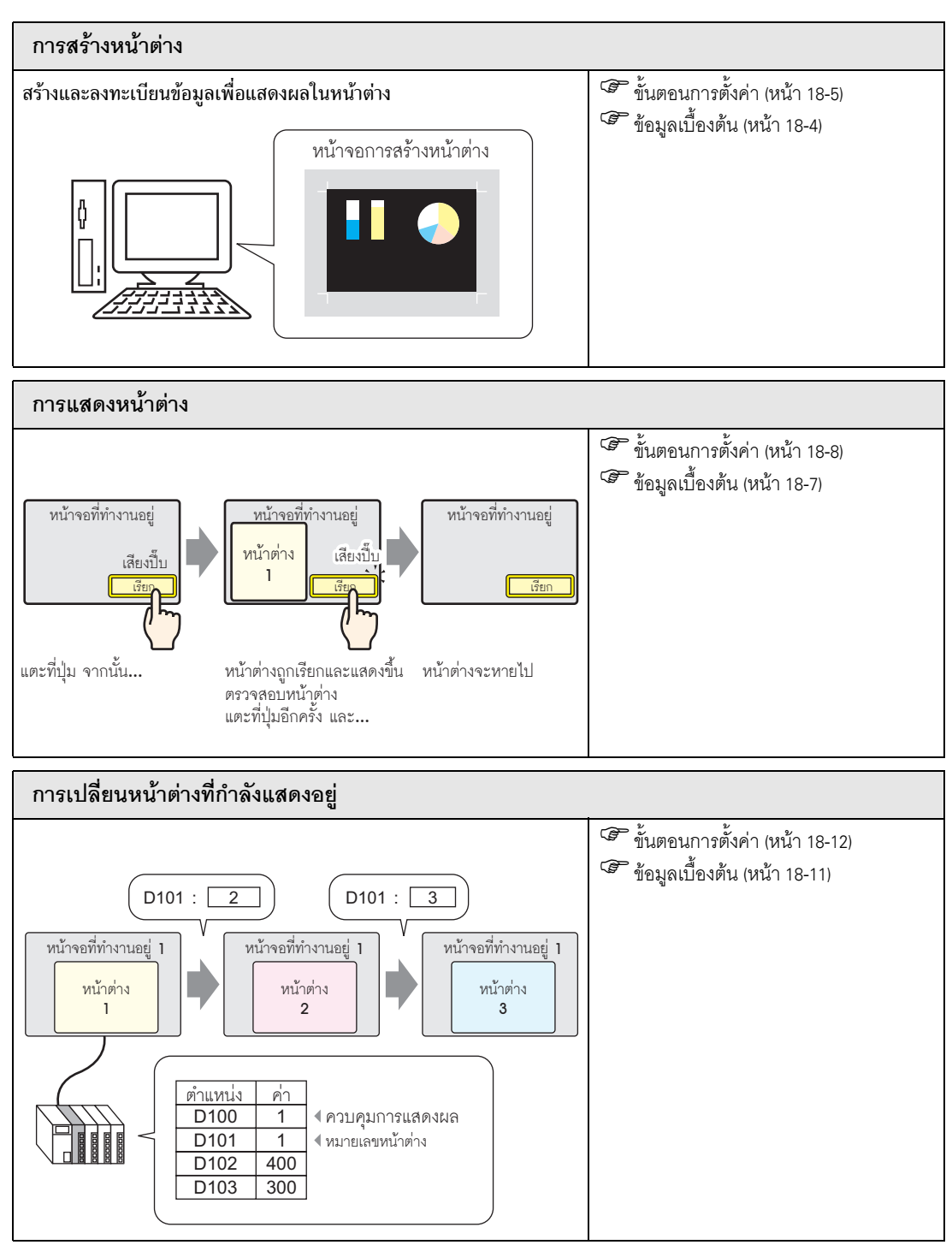

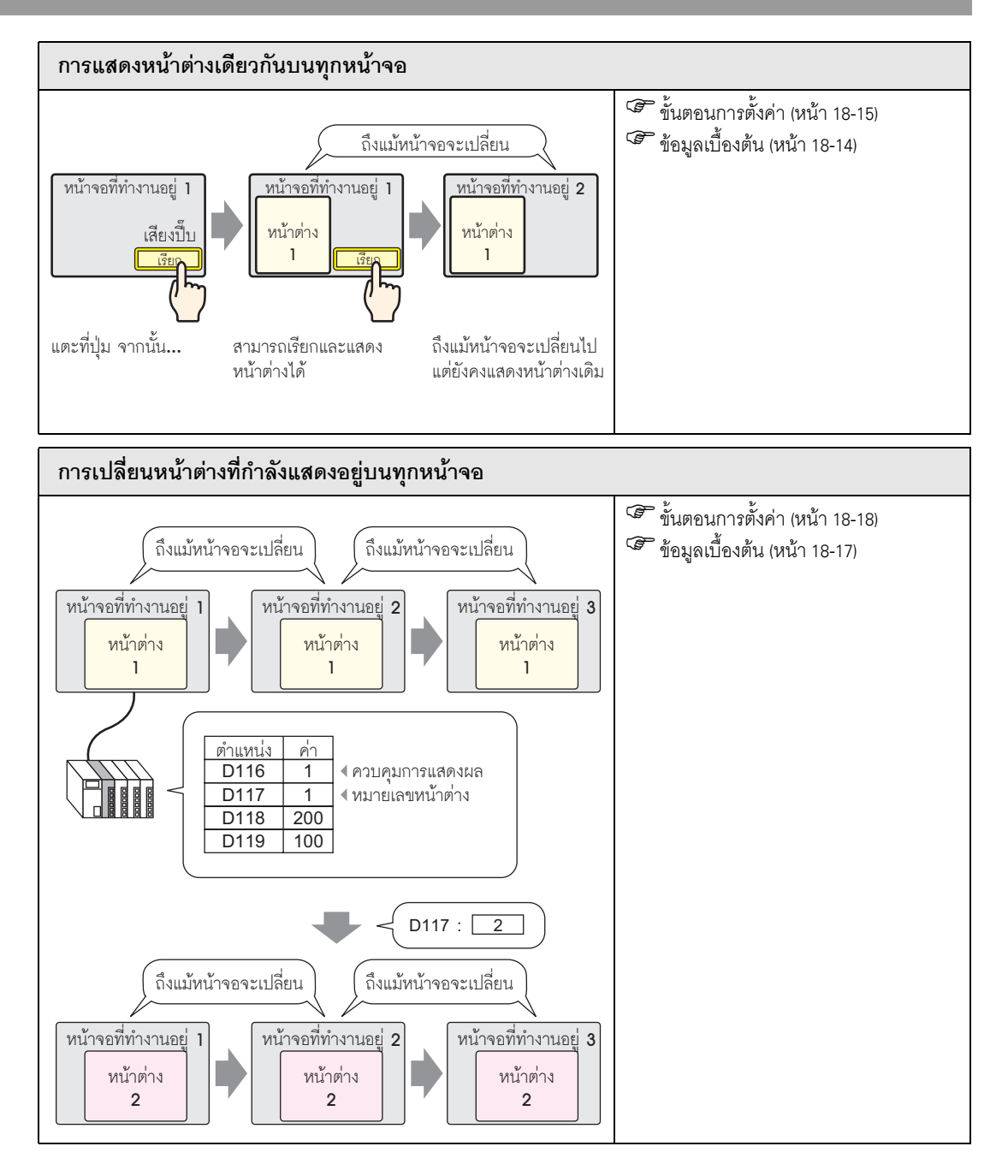

# 18.2 การสร้างหน้าต่าง

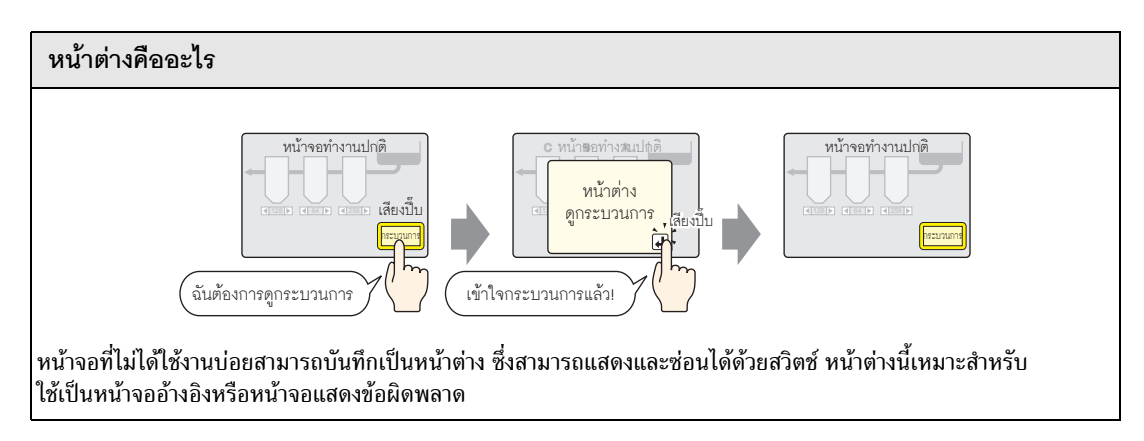

## 18.2.1 ข้อมูลเบื้องต้น

ในหนึ่งโปรเจค สามารถสร้างหน้าต่างได้สูงสุด 2,000 หน้าต่าง เพื่อแสดงข้อมูลภายในหน้าต่างนั้น

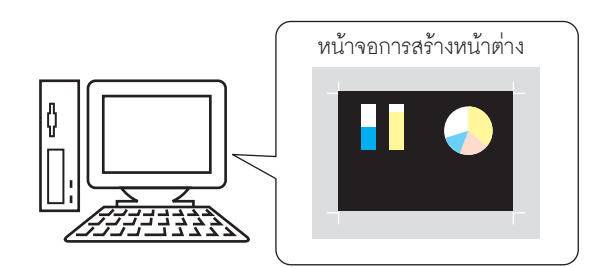

สามารถกำหนดให้หน้าต่างเป็นแบบแสดงเฉพาะหน้าจอหรือแสดงทุกหน้าจอได้

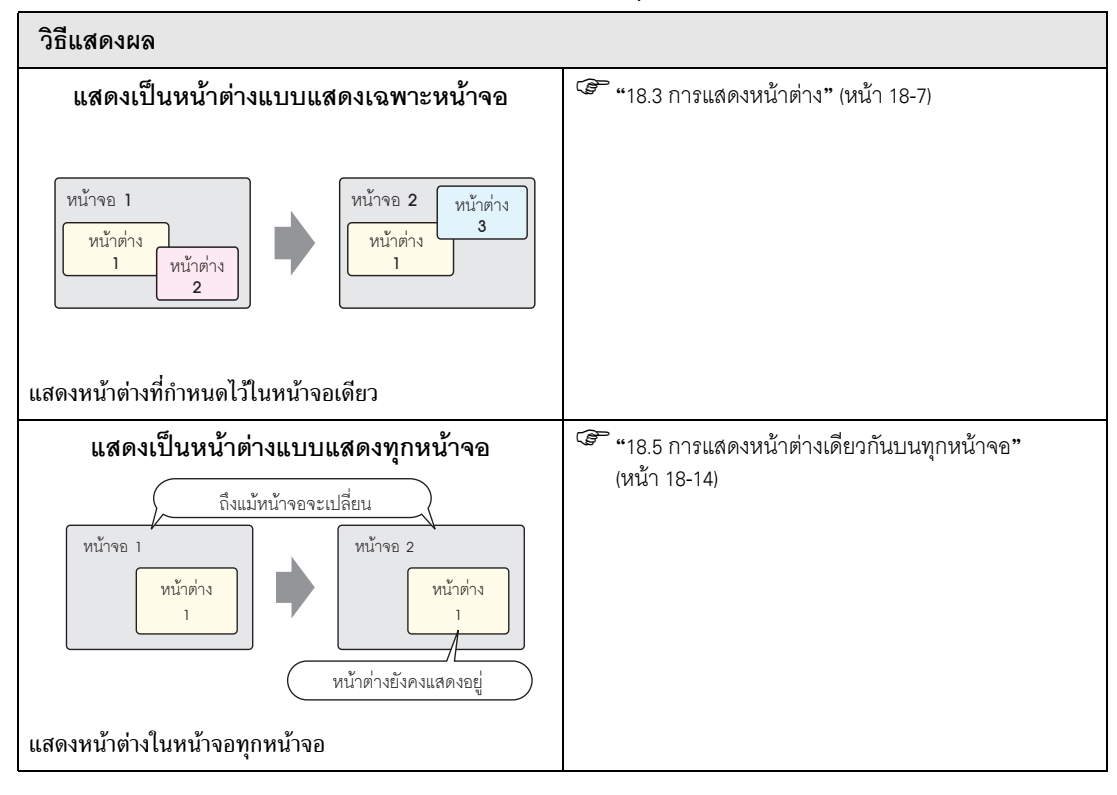

#### ขั้นตอนการตั้งค่า 18.2.2

การสร้างหน้าต่างใหม่

1 จากเมนู [Screen (S)] ให้เลือก [New Screen (N)] หรือคลิก 💼 กล่องโต้ตอบ [New Screen] จะปรากฏขึ้น

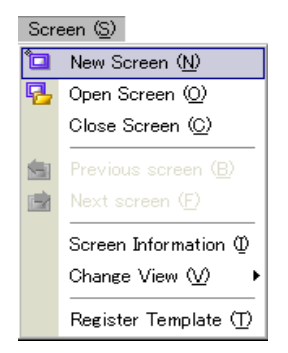

2 ที่ [Screen Type] ให้เลือก [Window] ค่า [Screen No.] จะถูกกำหนดไว้โดยเริ่มจาก 1 คุณสามารถเปลี่ยนค่านี้ได้ แต่้ห้ามใช้หมายเลขซ้ำกัน

| 💰 New Screen                         |                             | X |
|--------------------------------------|-----------------------------|---|
| Screens of Type                      | Window Screen:              |   |
| Screen                               |                             |   |
| Title                                | Untitled                    |   |
| Use Template                         |                             |   |
| <u>Select Temple</u><br>Recently Use | ate from List<br>d Template | _ |
|                                      | Cancel                      |   |

3 คลิก [New] จะปรากฏหน้าต่างใหม่

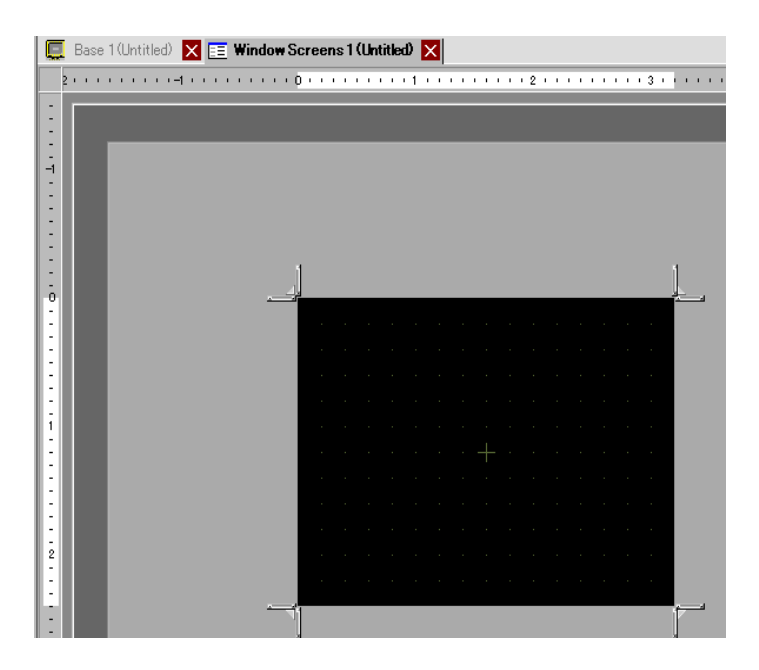

4 ปรับขนาดหน้าต่าง
 เมื่อเลื่อนเคอร์เซอร์ไปมุมหน้าต่าง เคอร์เซอร์จะเปลี่ยนเป็นรูป L ให้ลากเพื่อเปลี่ยนขนาดหน้าจอ

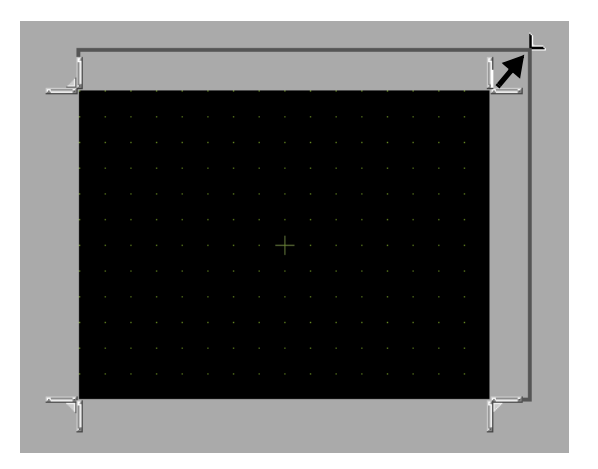

หมายเหตุ

• ขนาดหน้าต่างต้องไม่ใหญ่เกินกว่าขนาดหน้าจอหลัก

5 วางพาร์ทบนหน้าจอเท่าที่จำเป็น คุณสามารถใช้ขั้นตอนเดียวกันนี้เมื่อสร้างหน้าจอหลัก บันทึกหน้าต่าง คลิก 🗙 เพื่อปิดหน้าต่าง

หมายเหตุ • หน้าต่างจะปรากฏขึ้นใน [Screen List] คลิกที่หน้าต่างนั้นเพื่อดูและแก้ไข

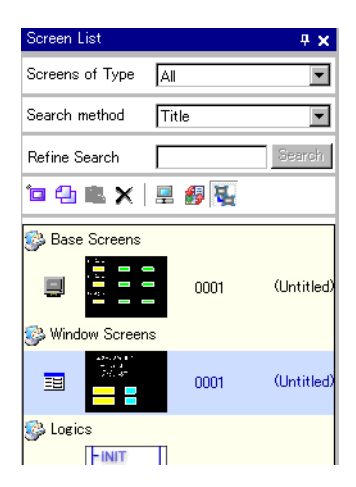

# 18.3 การแสดงหน้าต่าง

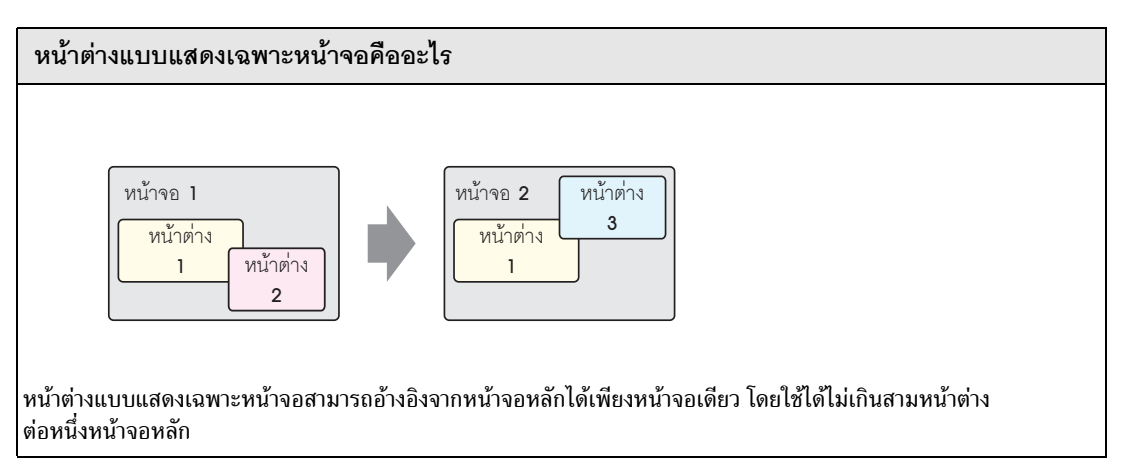

## 18.3.1 ข้อมูลเบื้องต้น

หน้าต่างแบบแสดงเฉพาะหน้าจอ ใช้เป็นหน้าต่างอ้างอิงหรือหน้าต่างแจ้งข้อผิดพลาดจากหน้าจอหลักหนึ่งหน้าจอ หน้าจอหลักจะยังคงอยู่โดยมีหน้าต่างแบบแสดงเฉพาะหน้าจอปรากฏช้อนอยู่ด้านบน

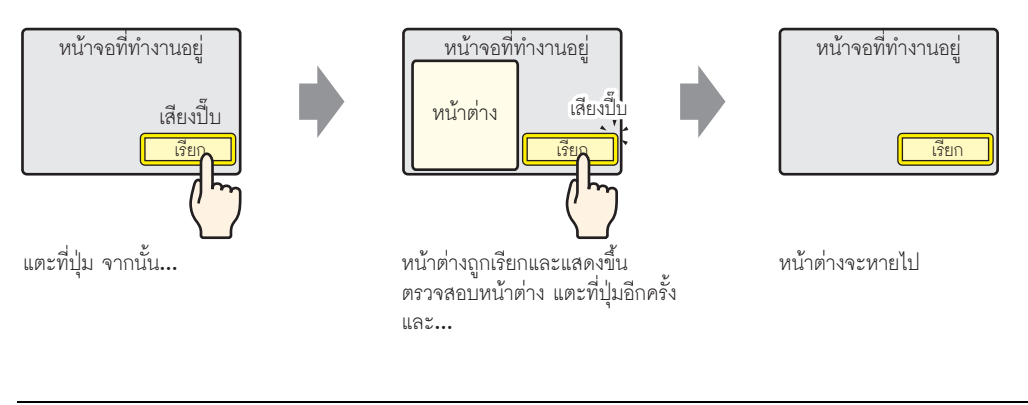

หมายเหตุ

• คุณสามารถใช้สวิตช์หรือตำแหน่งที่กำหนดในอุปกรณ์/PLC เพื่อเลือกเปิดหรือปิดหน้าต่างได้

## เมื่อใช้งานหลายหน้าต่างในหน้าจอหลัก หน้าต่างที่แสดงขึ้นล่าสุดจะซ้อนอยู่บนสุด คุณสามารถเปลี่ยนไป หน้าต่างอื่นได้ โดยสัมผัสที่หน้าต่างที่ต้องการดู

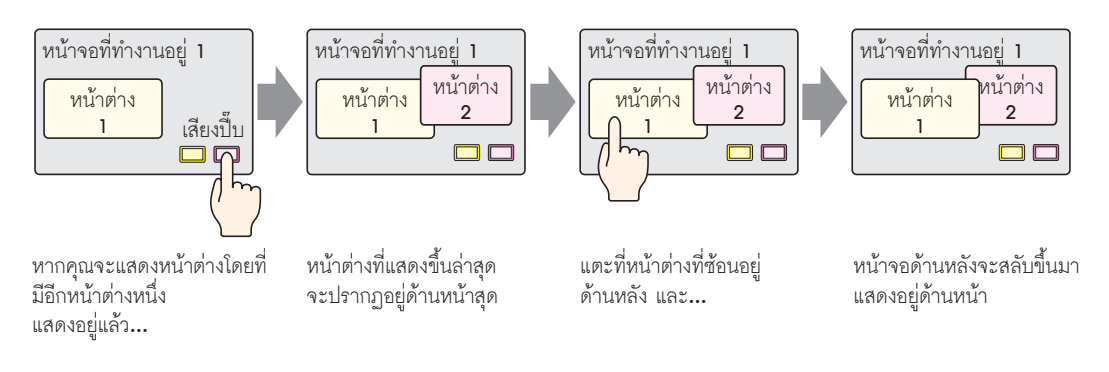

หมา

# 18.3.2 ขั้นตอนการตั้งค่า

| ยเหตุ | <ul> <li>โปรดอ่านรายละเอียดจากคำแนะนำในการตั้งค่า</li> </ul> |
|-------|--------------------------------------------------------------|
|       | 🐨 "18.7 คำแนะนำในการตั้งค่าพาร์ทหน้าต่าง" (หน้า              |

 สำหรับรายละเอียดของวิธีการวางพาร์ทและการตั้งค่าตำแหน่ง รูปร่าง สี และป้ายชื่อ โปรดดูที่ "ขั้นตอนการแก้ไขพาร์ท"

18-21)

🎯 "9.6.1 การแก้ไขพาร์ท" (หน้า 9-38)

## สร้างหน้าต่างที่จะเรียกจากหน้าจอหลัก

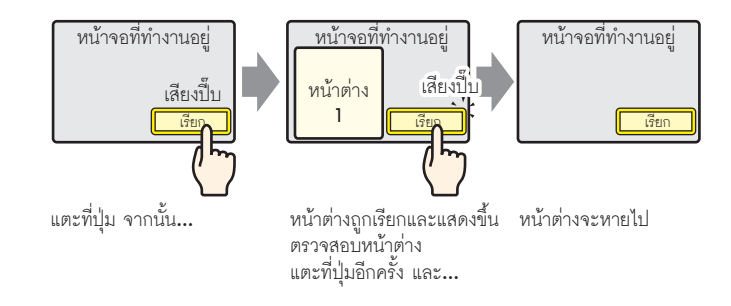

1 จากเมนู [Parts (P)] ให้เลือก [Window (W)] หรือคลิก 🗖 วางหน้าต่างบนหน้าจอหลัก บน GP จะปรากฏหน้าต่างเป็นเส้นประรูปสี่เหลี่ยมผืนผ้า

| :  |   | - |          |  |  |      |  |      |  |      |   |
|----|---|---|----------|--|--|------|--|------|--|------|---|
| 0  | Г |   |          |  |  |      |  |      |  |      |   |
|    |   |   |          |  |  |      |  |      |  |      |   |
| 10 |   | ٩ | 1        |  |  |      |  |      |  | <br> | - |
|    |   |   |          |  |  |      |  |      |  |      |   |
|    |   |   |          |  |  |      |  |      |  |      |   |
|    |   |   |          |  |  |      |  |      |  |      |   |
|    |   |   |          |  |  |      |  |      |  |      |   |
|    |   |   | <u> </u> |  |  |      |  |      |  |      | 1 |
|    |   |   | Ī        |  |  |      |  |      |  |      | Ī |
|    |   |   |          |  |  |      |  |      |  |      |   |
|    |   |   |          |  |  |      |  |      |  |      |   |
|    |   |   |          |  |  |      |  |      |  |      |   |
|    |   |   |          |  |  |      |  |      |  |      |   |
|    |   |   |          |  |  | <br> |  | <br> |  |      |   |

2 คลิกที่พาร์ทใหม่ กล่องโต้ตอบดังต่อไปนี้จะปรากฏขึ้น จาก [Window Type] ไปที่แท็บ [Basic Settings] เลือก [Activate Switch]

เลือก [Activate Switch] จาก [Window Type]

| 💰 Window Screens  |                               | × |
|-------------------|-------------------------------|---|
| Parts ID          | Basic Switch                  | _ |
| Comment           | Window Type Activate Switch 💌 | _ |
|                   | Window Number                 |   |
|                   | Vindow Interchange            |   |
|                   | Window Screen Number          |   |
|                   | 1: Untitled                   |   |
|                   |                               |   |
|                   |                               |   |
| Help ( <u>H</u> ) | OK (0) Cancel                 |   |

- 3 ตั้งค่า [Window No.] เป็น "1" (หรือคลิกหน้าต่างที่ย่อขนาดลงเพื่อแสดงผลจาก [Window Screen No.])
- 4 ที่แท็บ [Switch Settings] ให้ตั้งค่ารูปร่าง สีและป้ายชื่อของสวิตช์

| 💰 Window Screens                                             |                                                                                    | × |
|--------------------------------------------------------------|------------------------------------------------------------------------------------|---|
| Vindow Screens Parts ID WD_0000 Comment Comment Select Shape | Basic       Switch         ✓       Use the Show Window Switch         Switch Label |   |
| Help ( <u>H</u> )                                            | <u>OK (Q)</u> Cancel                                                               |   |

5 คลิก [OK] เพื่อตั้งค่าหน้าต่างที่มีสวิตช์ให้เสร็จ

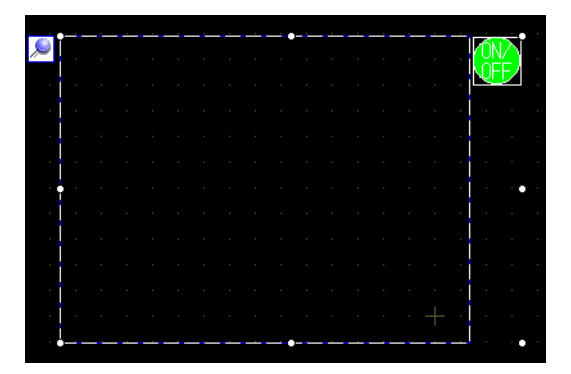

หมายเหตุ

เลือกสวิตช์และย้ายไปที่ตำแหน่งที่ต้องการในหน้าจอหลัก

|    | - | <u> </u> |   |   | - |   |   | -    | _ |   | -    | - |     |    |  |
|----|---|----------|---|---|---|---|---|------|---|---|------|---|-----|----|--|
|    |   |          |   |   |   |   |   |      |   |   |      |   |     |    |  |
|    |   |          |   |   |   |   |   |      |   |   |      |   |     |    |  |
|    |   |          |   |   |   |   |   |      |   |   |      |   |     |    |  |
|    |   |          |   |   |   |   |   |      |   |   |      |   |     |    |  |
|    |   |          |   |   |   |   |   |      |   |   |      |   |     |    |  |
|    |   |          |   |   |   |   |   |      |   |   |      |   |     |    |  |
|    |   |          |   |   |   |   |   |      |   |   |      |   |     |    |  |
|    |   |          |   |   |   |   |   |      |   |   |      |   |     |    |  |
|    |   |          |   |   |   |   |   |      |   |   |      |   |     |    |  |
|    |   |          |   |   |   |   |   |      |   |   |      |   |     |    |  |
|    |   |          |   |   |   |   |   |      |   |   |      |   |     |    |  |
|    |   |          |   |   |   |   |   |      |   |   |      |   | Ā   | Σi |  |
|    |   |          |   |   |   |   |   |      |   |   |      |   | ίňΕ | ÊŻ |  |
| L. |   | _        | _ | - | _ | _ | _ | <br> | _ | _ | <br> |   | 2   | Z. |  |
|    |   |          |   |   |   |   |   |      |   |   |      |   |     |    |  |

# 18.4 การเปลี่ยนหน้าต่างที่กำลังแสดงอยู่

# 18.4.1 ข้อมูลเบื้องต้น

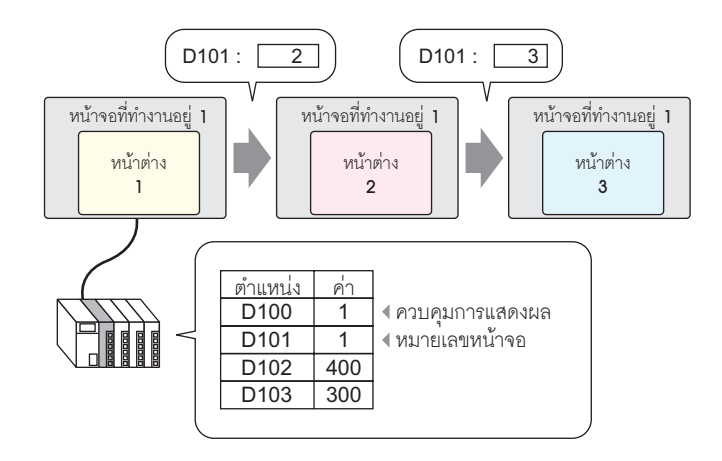

ในหนึ่งหน้าจอหลักสามารถกำหนดหน้าต่างได้หลายหน้าต่าง

 หมายเหตุ
 ถ้าสวิตซ์เรียกหมายเลขหน้าต่างที่ยังไม่ได้กำหนดไว้ หน้าต่างนั้นจะไม่ปรากฏขึ้น หากมีหน้าต่างอื่น แสดงอยู่แล้ว หน้าต่างนั้นจะยังคงอยู่บนหน้าจอ โดยสามารถแสดงผลได้ครั้งละหนึ่งหน้าต่างเท่านั้น หากมีหน้าต่างแสดงอยู่แล้ว หน้าต่างที่แสดงอยู่นั้นจะถูกปิดก่อนที่หน้าต่างใหม่จะปรากฏขึ้น

# 18.4.2 ขั้นตอนการตั้งค่า

## หมายเหตุ

โปรดอ่านรายละเอียดจากคำแนะนำในการตั้งค่า
 "" "18.7 คำแนะนำในการตั้งค่าพาร์ทหน้าต่าง" (หน้า 18-21)

เปลี่ยนหน้าต่างที่กำลังแสดงอยู่ตามค่าที่จัดเก็บไว้ในตำแหน่งเวิร์ด (D101)

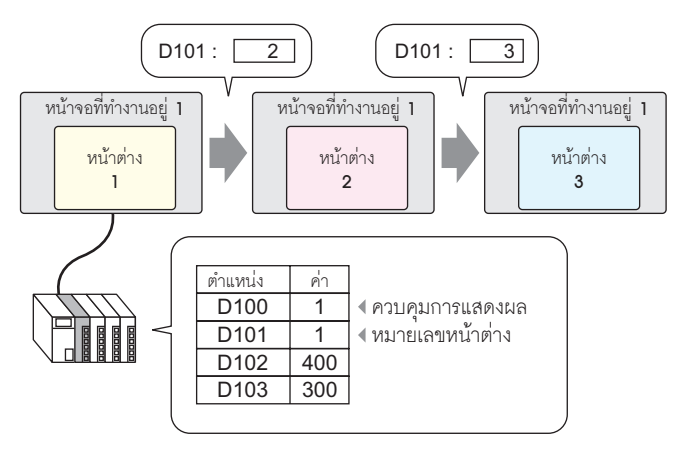

1 จากเมนู [Parts (P)] ให้เลือก [Window (W)] หรือคลิกที่ไอคอน 🗖 วางหน้าต่างบนหน้าจอ

|    | <br>0 |   |     | +1 | <br> | <br> | 2 : | <br> | <br> | 3 | <br> | <br>   |
|----|-------|---|-----|----|------|------|-----|------|------|---|------|--------|
| -  |       |   |     |    |      |      |     |      |      |   |      |        |
| -  |       |   |     |    |      |      |     |      |      |   |      |        |
| -  |       |   |     |    |      |      |     |      |      |   |      |        |
|    |       |   |     |    |      |      |     |      |      |   |      |        |
|    |       | ۵ | 1   |    |      |      |     |      |      |   |      | 1      |
|    |       |   |     |    |      |      |     |      |      |   |      |        |
|    |       |   |     |    |      |      |     |      |      |   |      |        |
| 1  |       |   |     |    |      |      |     |      |      |   |      |        |
|    |       |   |     |    |      |      |     |      |      |   |      |        |
|    |       |   |     |    |      |      |     |      |      |   |      |        |
|    |       |   | ÷ . |    |      |      |     |      |      |   |      | Ť      |
|    |       |   |     |    |      |      |     |      |      |   |      |        |
| 2  |       |   |     |    |      |      |     |      |      |   |      |        |
|    |       |   |     |    |      |      |     |      |      |   |      |        |
|    |       |   |     |    |      |      |     |      |      |   |      |        |
|    |       |   |     |    |      |      |     |      |      |   |      |        |
| 1: |       |   | ė   |    |      |      |     | <br> |      |   |      | <br>-ė |

2 คลิกที่พาร์ทใหม่ กล่องโต้ตอบดังต่อไปนี้จะปรากฏขึ้น จาก [Window Type] ไปที่แท็บ [Basic Settings] เลือก [Activate Switch]

เลือก [Word Action] จาก [Window Type]

| 💰 Window Screens  | X                                   | ¢ |
|-------------------|-------------------------------------|---|
| Parts ID          | Basic                               | 1 |
| Comment           | Window Type Word Action             |   |
|                   | Window Control Address [PLC1]D00000 |   |
|                   | Window Specification Constant       |   |
|                   | Window Number 1 🗮                   |   |
|                   | Window Screen Number                |   |
|                   | 1: Untitled                         |   |
|                   |                                     |   |
| Help ( <u>H</u> ) | OK OJ Cancel                        |   |

3 ใน [Window Control Address] ให้ตั้งค่าตำแหน่งเวิร์ด (D100) ที่ใช้ควบคุมหน้าต่าง

| Window Control Address | [PLC1]D00100 | <b>T</b> |
|------------------------|--------------|----------|
|                        |              |          |

4 จาก [Window Specification] ให้เลือก [Address] ตั้งค่า [Data Type]

| Window Specification       |    | Address 💌 |
|----------------------------|----|-----------|
| Window Number              |    | D00001    |
| Window Display<br>Position | X÷ | D00002    |
|                            | Y: | D00003    |
| Data Type                  |    | Bin 💌     |

5 คลิก [OK] หน้าต่างจะถูกตั้งค่าตามค่าที่จัดเก็บไว้ในตำแหน่ง

ถ้าคุณเปิดบิต 0 ของตำแหน่งเวิร์ดควบคุมหน้าต่าง (D100) หน้าต่างจะแสดงขึ้น เมื่อค่าของตำแหน่งเวิร์ด D101 เปลี่ยนไป หน้าต่างจะเปลี่ยนไปเช่นกัน เมื่อค่าของตำแหน่งเวิร์ด D102 หรือ D103 เปลี่ยนไป ตำแหน่งหน้าต่างจะเปลี่ยนไปเช่นกัน

# 18.5 การแสดงหน้าต่างเดียวกันบนทุกหน้าจอ

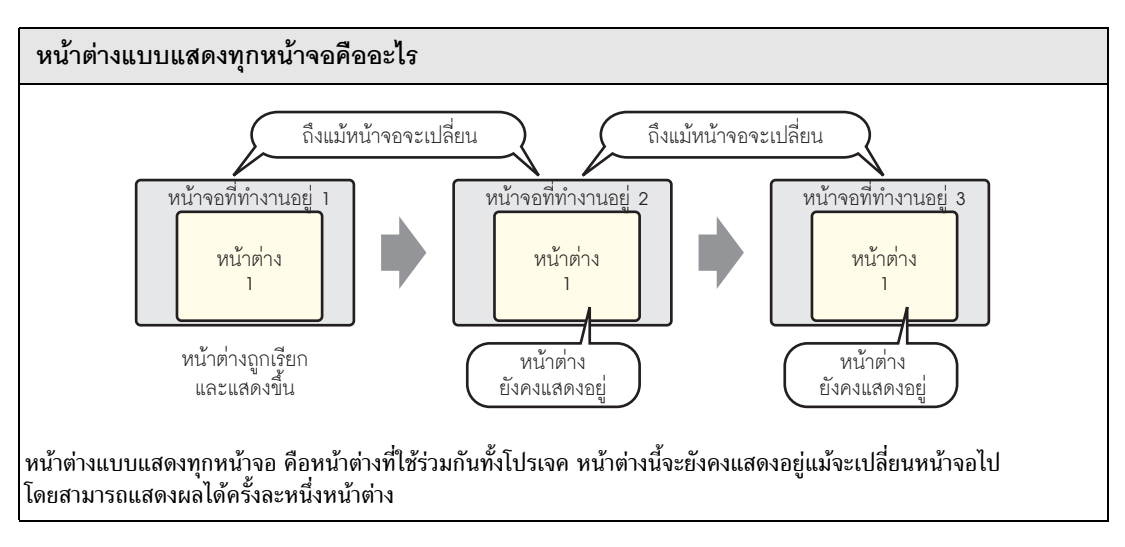

# 18.5.1 ข้อมูลเบื้องต้น

หน้าต่างแบบแสดงทุกหน้าจอจะยังคงปรากฏอยู่แม้หน้าจอหลักจะเปลี่ยนไป

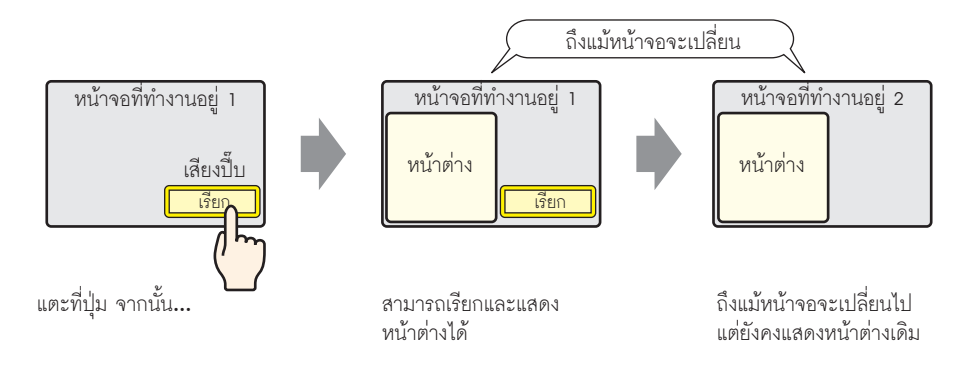

## 18.5.2 ขั้นตอนการตั้งค่า

## หมายเหตุ

- โปรดอ่านรายละเอียดจากคำแนะนำในการตั้งค่า
   <sup>CP</sup> "5.14.6 คำแนะนำในการตั้งค่า [System Settings] คำแนะนำในการตั้งค่า [Display Unit]" (หน้า 5-110)
- สำหรับรายละเอียดเกี่ยวกับการวางสวิตช์หรือการตั้งค่าตำแหน่ง รูปร่าง สี และป้ายชื่อ โปรดดูที่ "ขั้นตอนการแก้ไขพาร์ท"
  - 🍘 "9.6.1 การแก้ไขพาร์ท" (หน้า 9-38)

เมื่อคุณแตะสวิตช์ที่วางอยู่บนหน้าจอหลัก หน้าต่างเดียวกันนี้จะแสดงขึ้นบนทุกหน้าจอ

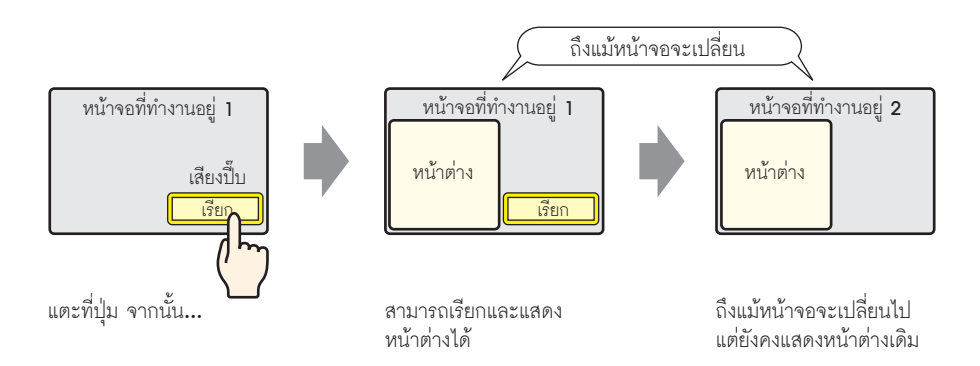

1 จากเมนู [Project (F)] ให้ซี้ไปที่ [System Settings (C)] แล้วเลือก [Main Unit Settings] หรือในหน้าต่าง [System Settings] ให้คลิกที่ [Main Unit Settings] แล้วเลือกแท็บ [Action Settings]

| Display Unit                                               |
|------------------------------------------------------------|
| Display Operation Mode Decic System Area Extended Settings |
| Window Settings                                            |
| Global Window Operation Disable 💌                          |
|                                                            |
|                                                            |
|                                                            |
|                                                            |

2 จาก [Global Window Operation] เลือก [Direct]

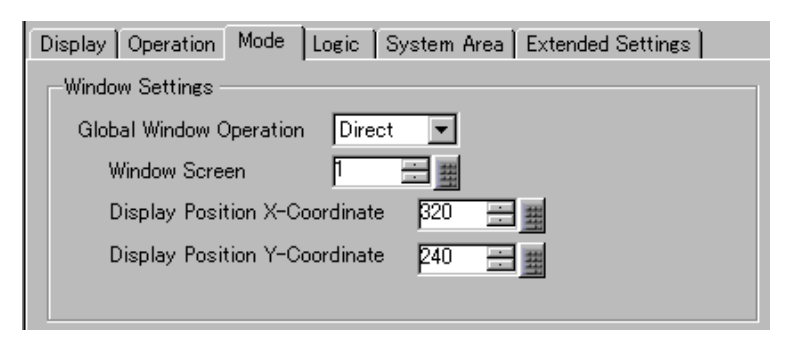

3 ตั้งค่า [Window Screen No.] เป็น "1" แล้วตั้งค่า [Display Position X-Coordinate] และ [Display Position Y-Coordinate] ของหน้าต่างบนหน้าจอหลัก

การตั้งค่าหน้าต่างแบบแสดงทุกหน้าจอเสร็จสมบูรณ์แล้ว

- 4 วางสวิตช์บนหน้าจอหลัก ดับเบิลคลิกที่สวิตช์ กล่องโต้ตอบการตั้งค่าจะปรากฏขึ้น
  - หมายเหตุ

• โปรดอย่าวางสวิตช์ช้อนทับกันเมื่อแสดงหน้าต่างแบบแสดงทุกหน้าจอ

5 ตั้งค่า [Bit Address] จาก [Device/PLC] ให้เลือก [#INTERNAL] และกำหนดบิต 0 ของพื้นที่ LS0016

| 💣 Switch/Lamp                                                       |                                                                              |                                                                                                    |   |                                                                                                    |
|---------------------------------------------------------------------|------------------------------------------------------------------------------|----------------------------------------------------------------------------------------------------|---|----------------------------------------------------------------------------------------------------|
| Part ID<br>SL_0000<br>Comment<br>Normal<br>Select Shape<br>No Shape | Switch Feature Switch<br>Switch Feature<br>Multi-function List<br>Bit Switch | ch Common Lamp Feature Color Label<br>Bit Switch Word Screen<br>Bit Address<br>(HINTERNAL ISO016)<br>Copy from<br>Copy from<br>Bit Action<br>Bit Invert |   | Input Address (Bit)       Device/PLC       HINTERNAL       LS       001600       Back       CIr       7       8       4       5       1       2       0       Ent |
|                                                                     |                                                                              | LS 0016 00                                                                                                    | , |                                                                                                    |

6 จาก [Bit Action] เลือก [Bit Invert] คลิก [OK]

# 18.6 การเปลี่ยนหน้าต่างที่กำลังแสดงอยู่บนทุกหน้าจอ

# 18.6.1 ข้อมูลเบื้องต้น

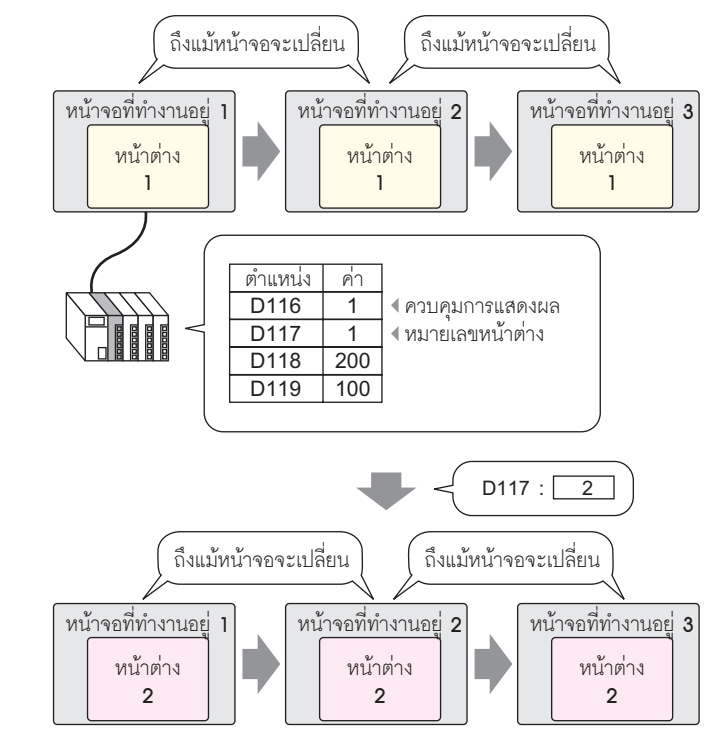

 หมายเหตุ
 ถ้าสวิตซ์เรียกหมายเลขหน้าต่างที่ยังไม่ได้กำหนดไว้ หน้าต่างนั้นจะไม่ปรากฏขึ้น หากมีหน้าต่างอื่น แสดงอยู่แล้ว หน้าต่างนั้นจะยังคงอยู่บนหน้าจอ โดยสามารถแสดงผลได้ครั้งละหนึ่งหน้าต่างเท่านั้น หากมีหน้าต่างแสดงอยู่แล้ว หน้าต่างที่แสดงอยู่นั้นจะถูกปิดก่อนที่หน้าต่างใหม่จะปรากฏขึ้น

# 18.6.2 ขั้นตอนการตั้งค่า

## • โปรดอ่านรายละเอียดจากคำแนะนำในการตั้งค่า

<sup>CC</sup> "5.14.6 คำแนะนำในการตั้งค่า [System Settings] ■ คำแนะนำในการตั้งค่า [Display Unit]" (หน้า 5-110)

เปลี่ยนหน้าต่างแบบแสดงทุกหน้าจอตามค่าที่จัดเก็บไว้ในตำแหน่งเวิร์ด (เช่น D117)

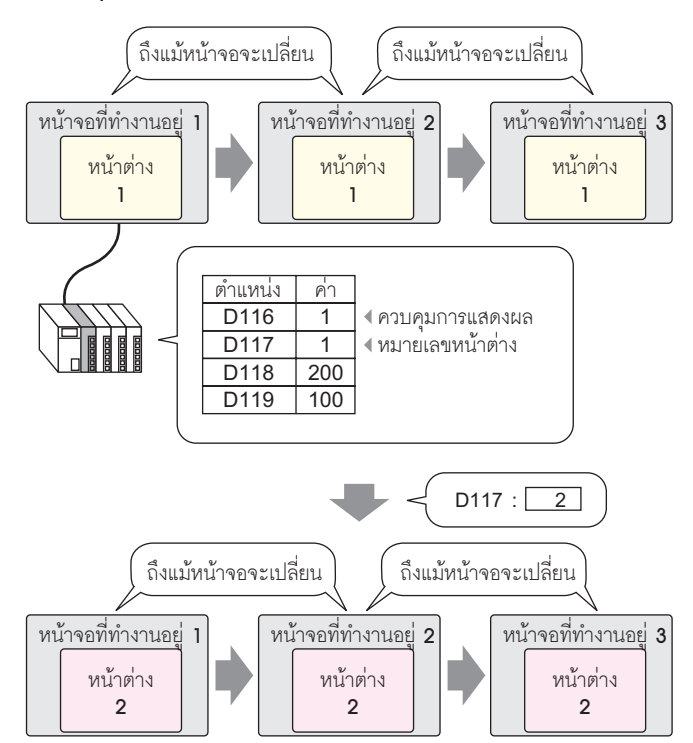

1 จากเมนู [Project (F)] ให้ชี้ไปที่ [System Settings (C)] แล้วเลือก [Main Unit Settings] หรือในหน้าต่าง [System Settings] ให้คลิกที่ [Main Unit Settings] แล้วเลือกแท็บ [Action Settings]

| Display Unit                                               |  |
|------------------------------------------------------------|--|
| Display Operation Mode Logic System Area Extended Settings |  |
| Window Settings                                            |  |
| Global Window Operation Disable 💌                          |  |
|                                                            |  |
|                                                            |  |
|                                                            |  |
|                                                            |  |

หมายเหตุ

2 จาก [Global Window Operation] เลือก [Indirect]

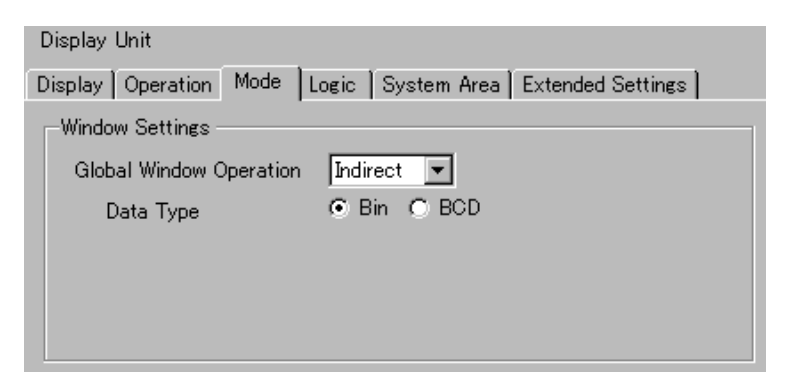

## 3 ตั้งค่า [Data Type]

4 เลือกแท็บ [System Area Settings]

| Display Unit                                               |          |
|------------------------------------------------------------|----------|
| Display Operation Mode Logic System Area Extended Settings | 1        |
| Display                                                    |          |
| System Area Device PLC1                                    |          |
| System Data Area                                           |          |
| System Area Start Address [PLC1]D00000                     |          |
| Read Area Size 🛛 🖳 🧱                                       |          |
| Enable System Data Area                                    |          |
| System Data Area Items Number of Words in                  | n use: O |
| 🗖 Current Screen: (1 Word)                                 |          |
| Error Status: (1 Word)                                     |          |
| 🗖 Clock Data (Current): (4 Word)                           |          |
| 🗖 Status: (1 Word)                                         |          |
| Reserved (Write): (1 Word)                                 |          |
| Change-To Screen: (1 Word)                                 |          |
| Screen Display ON/OFF: (1 Word)                            |          |
| 🗖 Glock Data (Preset Value): (4 Word)                      |          |
| 🗖 Central: (1 Ward)                                        |          |
| Reserved (Read): (1 Word)                                  |          |
| ☐ Window Control: (1 Word)                                 |          |

5 ใน [System Area Device] เลือกอุปกรณ์ที่เหมาะสมที่ใช้พื้นที่ระบบ ใน [System Area Start Address] ให้กำหนดตำแหน่งเริ่มต้น

| Display Unit                                               |
|------------------------------------------------------------|
| Display Operation Mode Logic System Area Extended Settings |
| Display<br>System Area Device PLC1                         |
| System Data Area                                           |
| System Area Start Address [PLC1]D00100                     |
| Read Area Size 0 🚊                                         |

6 ทำเครื่องหมายในช่องต่อไปนี้ [Enable System Data Area], [Window Control], [Window Screen No.] และ [Window Display Position]

| ▼ Enable System Data Area             |                            |
|---------------------------------------|----------------------------|
| System Data Area Items                | Number of Words in use: 20 |
| 🔽 Current Screen: (1 Word)            | [PLC1]D00100               |
| 🔽 Error Status: (1 Word)              | [PLC1]D00101               |
| 🔽 Clock Data (Current): (4 Word)      | [PLC1]D00102               |
| 🔽 Status: (1 Word)                    | [PLC1]D00106               |
| 🔽 Reserved (Write): (1 Word)          | [PLC1]D00107               |
| 🔽 Change-To Screen: (1 Word)          | [PLC1]D00108               |
| 🔽 Screen Display ON/OFF: (1 Word)     | [PLC1]D00109               |
| 🔽 Clock Data (Preset Value): (4 Word) | [PLC1]D00110               |
| 🔽 Control: (1 Word)                   | [PLC1]D00114               |
| 🔽 Reserved (Read): (1 Word)           | [PLC1]D00115               |
| 🔽 Window Control: (1 Word)            | [PLC1]D00116               |
| 🔽 Window Screen: (1 Word)             | [PLC1]D00117               |
| 🔽 Window Display Position: (2 Words)  | [PLC1]D00118               |

การตั้งค่าหน้าต่างแบบแสดงบนทุกหน้าจอ (การกำหนดโดยทางอ้อม) เสร็จแล้ว

เมื่อบิต 0 ของตำแหน่งเวิร์ดควบคุมหน้าต่าง (เช่น: D116) ที่ระบุใน [System Area Device] เปิดขึ้น หน้าต่างจะแสดงขึ้น เมื่อค่าตำแหน่งเวิร์ดควบคุมหน้าต่าง (เช่น D117) เปลี่ยนไป หน้าต่างจะเปลี่ยนตาม เมื่อค่าตำแหน่งเวิร์ดควบคุมพิกัดการแสดงผล (เช่น พิกัด X คือ D118, พิกัด Y คือ D119) เปลี่ยนไป ตำแหน่งการแสดงหน้าต่างจะเปลี่ยนตามด้วย

หมายเหตุ

 สำหรับข้อมูลเพิ่มเติมเกี่ยวกับพื้นที่เก็บข้อมูลของระบบ โปรดดูหน้าที่เกี่ยวข้องกับอุปกรณ์ เชื่อมต่อของคุณได้ใน "คู่มืออุปกรณ์การเชื่อมต่อ GP-Pro EX"

# 18.7 คำแนะนำในการตั้งค่าพาร์ทหน้าต่าง

พาร์ทหน้าต่างใช้สำหรับแสดงหน้าต่างแบบแสดงเฉพาะหน้าจอบนหน้าจอหลัก วางพาร์ทหน้าต่างลงบนหน้าจอหลักเพื่อแสดงหน้าต่างในตำแหน่งดังกล่าว

| 💕 Window Screens     |                                          | × |
|----------------------|------------------------------------------|---|
| Parts ID             | Basic                                    |   |
| WD_0000 😑<br>Comment | Window Type Bit Action                   |   |
|                      | Window Trigger Bit Address [[PLC1]X00000 |   |
|                      | Window Number                            |   |
|                      | ☑ Window Interchange                     |   |
|                      | Window Screen Number                     |   |
|                      |                                          |   |
|                      |                                          |   |
| Help ( <u>H</u> )    | Cancel                                   | ] |

| การตั้งค่า  | คำอธิบาย                                                                                                    |
|-------------|----------------------------------------------------------------------------------------------------|
| Part ID     | พาร์ทที่ได้รับการกำหนดหมายเลข ID โดยอัตโนมัติ<br>Window ID: WD_****(เลข 4 หลัก)<br>ส่วนที่เป็นตัวอักษรจะถูกกำหนดไว้ตายตัว ส่วนที่เป็นตัวเลขสามารถแก้ไขค่าได้ตั้งแต่ 0000<br>ถึง 9999                                                                       |
| Comment     | คำอธิบายของแต่ละพาร์ทจะยาวได้ไม่เกิน 20 อักขระ                                                                                                    |
| Window Type | เลือกวิธีควบคุมการแสดงหน้าต่าง/การช่อนหน้าต่าง<br>• Bit Action<br>การแสดงหน้าต่างถูกควบคุมด้วยการเปิด/ปิดของตำแหน่งบิตที่ระบุ<br>சீ "18.7.1 Bit Action" (หน้า 18-22)                                                                                       |
|             | <ul> <li>Word Action<br/>การแสดงหน้าต่างถูกควบคุมโดยตำแหน่งเวิร์ดที่ระบุ</li> <li>"18.7.2 Word Action" (หน้า 18-23)</li> <li>Activate Switch<br/>การแสดงหน้าต่างถูกควบคุมโดยการแตะที่สวิตช์เฉพาะ</li> <li>"18.7.3 Activate Switch" (หน้า 18-25)</li> </ul> |

## 18.7.1 Bit Action

การตั้งค่า Basic

| Window Trigger Bit Address [PLC1]X00000   Window Number  Window Interchange Continuous Read Window Screen Number | Window Type Bit Action          | n 💌             |
|----------------------------------------------------------------------------------------------------|---------------------------------|-----------------|
| Window Number T E E                                                                                              | Window Trigger Bit Address [[PL | C1]X00000       |
| ✓ Window Interchange ☐ Continuous Read           Window Screen Number                                            | Window Number 1                 | <u>.</u>        |
| Window Screen Number                                                                                             | 🔽 Window Interchange            | Continuous Read |
|                                                                                                    | Window Screen Number            |                 |
|                                                                                                    |                                 | <u>~</u>        |

| การตั้งค่า                 | คำอธิบาย                                                                                                    |
|----------------------------|----------------------------------------------------------------------------------------------------|
| Window Trigger Bit Address | ระบุตำแหน่งบิตที่ใช้ควบคุมการแสดงหน้าต่าง<br>โดยสามารถตั้งค่าเป็นตำแหน่ง PLC หรืออุปกรณ์ภายใน GP (ตัวแก้ไขข้อมูลระบบ) ก็ได้<br><sup>หมายเหตุ</sup><br>• เมื่อมีพาร์ทหลายพาร์ททำงานจากหน้าต่างหนึ่งหน้าต่าง คุณสามารถเพิ่มความเร็วในการแสดงผล<br>ของหน้าต่างได้ โดยระบุตำแหน่งอุปกรณ์ภายใน GP                                                                                                    |
| Window No.                 | ระบุหมายเลขหน้าต่างที่คุณต้องการแสดงตั้งแต่ 1 ถึง 2,000                                                                                                    |
| Window Interchange         | ทำเครื่องหมายที่ช่องนี้ เพื่อให้หน้าต่างที่เลือกแสดงผลซ้อนทับบนหน้าต่างอื่นได้                                                                                                    |
| Continuous Read            | เลือกเพื่ออ่านข้อมูลจากพาร์ทอย่างต่อเนื่อง ไม่ว่าหน้าต่างนั้นจะแสดงผลอยู่หรือไม่<br>ค่านี้ใช้ไม่ได้กับพาร์ทป้อนข้อมูลด้วยการแตะ<br>เมื่อหน้าต่างแสดงขึ้น ความเร็วในการแสดงข้อมูลของพาร์ทจะเพิ่มขึ้น<br>(หมายเหตุ)<br>• ถึงแม้หน้าต่างจะไม่ได้แสดงอยู่ก็ตาม แต่ระบบจะยังคงอ่านข้อมูลพาร์ทที่ระบุไว้บนหน้าต่าง<br>และหน้าจอ ความเร็วในการแสดงผลของหน้าจออื่น ๆ จึงลดลง<br>• ในหนึ่งหน้าจอหลัก สามารถวางหน้าต่างที่ตั้งค่า [Continuous Read] ไว้ได้สูงสุด 3 หน้าต่าง<br>หน้าต่างอื่นที่ไม่ได้ตั้งค่า [Continuous Read]) ไว้จะไม่แสดงขึ้น เมื่อใช้หน้าต่างแบบแสดง<br>ทุกหน้าจอ คุณจะสามารถวางหน้าต่างได้สูงสุด 2 หน้าต่างบนหน้าจอหลัก<br>• หน้าต่างที่ตั้งค่า [Continuous Read] ไว้ จะถูกอ่านก่อนหน้าต่างที่ไม่ได้ตั้งค่าตัวเลือกดังกล่าว<br>• สคริปต์ต่าง ๆ ที่กำหนดไว้ในหน้าต่างนั้นจะทำงานหากเงื่อนไขของสคริปต์ตรงกับที่กำหนดไว้<br>ถึงแม้หน้าต่างจะไม่ได้แสดงอยู่ก็ตาม หากไม่ต้องการให้สคริปต์ทำงาน โปรดตรวจสอบว่า<br>ได้ลบเครื่องหมายในช่อง [Continuous Read] แล้ว |
| Window Screen No.          | แสดงรายการหน้าต่าง                                                                                                    |

#### 18.7.2 Word Action

#### Basic

| Window Control Address | [PLC1]D00000 | 53 |
|------------------------|--------------|----|
| Window Specification   | Constant 💌   |    |
| Window Number          | 1            |    |
| Window Screen Number   |              |    |
|                        |              |    |

| การตั้งค่า             |                                                                                                    | คำ                                                                                         | าอธิบาย                                                          |                                           |
|------------------------|----------------------------------------------------------------------------------------------------|--------------------------------------------------------------------------------------------|------------------------------------------------------------------|-------------------------------------------|
| Window Control Address | ระบุตำแหน่งเวิร์ดที่ใ<br>ตั้งค่าเป็นตำแหน่ง P                                                                                                    | ช้ควบคุมหน้าต่าง<br>LC หรืออุปกรณ์ภายใน Gl                                                 | P (ตัวแก้ไขข้อมูลระบบ)                                           | ) ก็ได้                                   |
|                        | 15 2                                                                                                    |                                                                                            |                                                                  | 1 0                                       |
|                        | สำรอง (0)                                                                                                    |                                                                                            |                                                                  |                                           |
|                        |                                                                                                    |                                                                                            | Window Intero<br>"0": ย้ายตำแ<br>"1": ย้ายตำแหน่<br>"0"→"1"แสดงห | change<br>หน่งได้<br>เง่ไม่ได้<br>น้ำต่าง |
|                        | หมายเหตุ<br>• เมื่อมีพาร์ทหลายา<br>แสดงผลของหน้าเ                                                                                                    | พาร์ททำงานจากหน้าต่างหา<br>ต่างได้ โดยระบุตำแหน่งอุป                                       | นึ่งหน้าต่าง คุณสามารถเ<br>Inรณ์ภายใน GP                         | พิ่มความเร็วในการ                         |
| Window Specification   | เลือกวิธีการแสดงหน่                                                                                                    | ้ำต่าง                                                                                     |                                                                  |                                           |
|                        |                                                                                                    | สำหรับ [Constant]                                                                          |                                                                  | สำหรับ [Address]                          |
|                        | ตำแหน่งเวิร์ด                                                                                                    | ตำแหน่งควบคุม                                                                              | ตำแหน่งเวิร์ด                                                    | ตำแหน่งควบคุม                             |
|                        | +1                                                                                                    | สำรอง                                                                                      | +1                                                               | หมายเลขหน้าต่าง                           |
|                        | +2                                                                                                    | สำรอง                                                                                      | +2                                                               | ตำแหน่งการแสดงผล (พิกัด X)                |
|                        | +3                                                                                                    | สำรอง                                                                                      | +3                                                               | ตำแหน่งการแสดงผล (พิกัด Y)                |
|                        | <ul> <li>Constant<br/>ตั้งค่าหมายเลขหน่</li> <li>Address<br/>ใช้เวิร์ดเรียงต่อเนื่<br/>Address] แล้วตำเ</li> <li>*          <ul> <li>การระบุตำ</li> </ul> </li> </ul> | ม้าต่าง<br>องกันสี่เวิร์ดโดยเริ่มจากตำ<br>เหน่งจะถูกจัดเก็บไว้และกำ<br>แหน่ง" (หน้า 18-24) | แหน่งเวิร์ดควบคุมหน้าง<br>เหนดให้โดยทางอ้อม                      | ท่าง [Window Control                      |
|                        | 1                                                                                                    |                                                                                            |                                                                  | ต่อ                                       |

| การตั้งค่า        | คำอธิบาย                                                           |
|-------------------|--------------------------------------------------------------------|
| Window No.        | ระบุหมายเลขหน้าต่างที่จะแสดง โดยตั้งค่าได้ตั้งแต่ 1 ถึง 2,000      |
| Window Screen No. | แสดงรายการหน้าต่างที่มีอยู่ เลือกหน้าต่างโดยคลิกหน้าต่างที่ต้องการ |

# 🔶 การระบุตำแหน่ง

| Window Control Address       | [PLC1]D00000 |
|------------------------------|--------------|
| Window Specification         | Address      |
| Window Number                | D00001       |
| Window Display X<br>Position | : D00002     |
| Y                            | : D00003     |
| Data Type                    | Bin          |

| การตั้งค่า                                   | คำอธิบาย                                                                                                    |
|----------------------------------------------|----------------------------------------------------------------------------------------------------|
| Window No.                                   | แสดงตำแหน่ง ([Window Control Address] + 1) ที่จัดเก็บหน้าต่างที่จะแสดง                                                                                                    |
| ตำแหน่งการแสดงหน้าต่าง<br>(พิกัด X/ พิกัด Y) | แสดงตำแหน่งที่จัดเก็บตำแหน่งหน้าต่าง พิกัด X: [Window Control Address] + 2 พิกัด<br>Y: [Window Control Address] + 3<br>ตำแหน่งนี้จะจัดเก็บข้อมูลพิกัดของมุมซ้ายบนของหน้าต่าง<br>พิกัด X<br>พิกัด Y<br>พิกัด Y<br>หน้าต่าง<br>หน้าจอหลัก |
| Data Type                                    | เลือกชนิดข้อมูลที่จะจัดเก็บในตำแหน่งระหว่าง [Bin] หรือ [BCD]                                                                                                    |

#### 18.7.3 Activate Switch

การตั้งค่า Basic

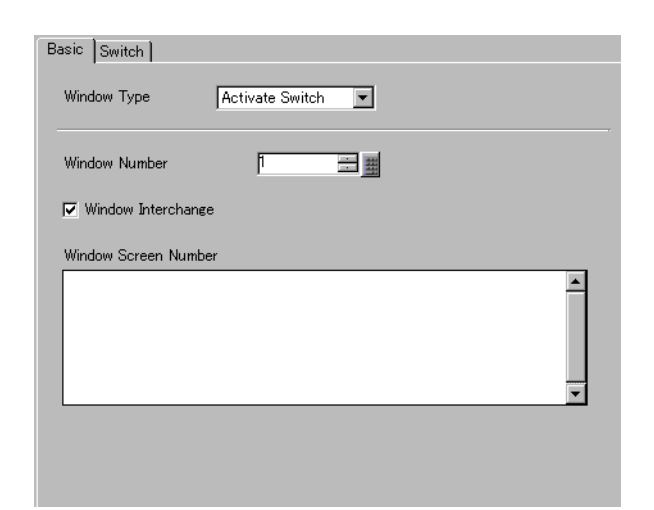

| การตั้งค่า         | คำอธิบาย                                                                       |
|--------------------|--------------------------------------------------------------------------------|
| Window No.         | ระบุหมายเลขหน้าต่างที่คุณต้องการแสดงตั้งแต่ 1 ถึง 2,000                        |
| Window Interchange | ทำเครื่องหมายที่ช่องนี้ เพื่อให้หน้าต่างที่เลือกแสดงผลซ้อนทับบนหน้าต่างอื่นได้ |
| Window Screen No.  | แสดงรายการหน้าต่าง                                                             |

## ■ การตั้งค่า Switch เมื่อตั้งค่า [Window Type] เป็น [Activate Switch] คุณสามารถใช้สวิตช์นั้นกับหน้าต่างได้

| การ          | <b>เต้งค่า</b>      | คำอธิบาย                                                                                                    |
|--------------|---------------------|----------------------------------------------------------------------------------------------------|
| Set the Show | Window switch       | เลือกสวิตซ์ที่ใช้แสดง/ซ่อนหน้าต่าง สวิตซ์จะถูกวางไว้ที่มุมขวาบนของหน้าต่างโดยอัตโนมัติ<br>คุณสามารถย้ายสวิตซ์ได้โดยเลือกที่สวิตซ์                                                                                                    |
| Switch Label | Font Type           | เลือกชนิดแบบอักษรที่จะแสดงบนป้ายชื่อสวิตช์                                                                                                    |
|              |                     | <ul> <li>Standard Font<br/>สำหรับอักษรบิตแมพ คุณสามารถเลือกระดับการขยายความสูงและความกว้างของตัวอักษรได้<br/>เมื่อคุณขยาย/ย่อตัวอักษร ลายเส้นของตัวอักษรอาจไม่คมชัดหรือตัวอักษรอาจดูเลอะเลือนได้</li> <li>Stroke Font<br/>แบบอักษรชนิดนี้เป็นอักษรลายเส้นที่กำหนดอัตราส่วนความสูงต่อความกว้างของอักขระ<br/>ไว้ตายตัว ตัวอักษรจะมีลายเส้นคมชัดไม่ว่าคุณจะขยายหรือย่อขนาดตัวอักษรก็ตาม<br/>แต่แบบอักษรนี้ใช้พื้นที่ดิสก์มาก ซึ่งอาจมีผลต่อการทำงานของ GP ได้</li> </ul> |
|              | Display<br>Language | เลือกภาษาที่ใช้แสดงป้ายชื่อระหว่าง [ASCII], [Japanese], [Chinese (Traditional)],<br>[Chinese (Simplified)], [Korean], [Cyrillic] หรือ [Thai]                                                                                                    |
|              | Text Color          | เลือกสีข้อความของป้ายชื่อ                                                                                                    |
|              | Label               | พิมพ์ข้อความของสวิตซ์                                                                                                    |

ต่อ

| การ          | รตั้งค่า      | คำอธิบาย                                                                                                    |
|--------------|---------------|----------------------------------------------------------------------------------------------------|
| Switch Color | Border Color  | ถ้ากำหนดรูปร่างพาร์ทให้มีเส้นกรอบ ให้เลือกสีสำหรับเส้นกรอบ                                                                                                    |
|              | Display Color | เลือกสีของสวิตซ์                                                                                                    |
|              | Pattern       | เลือกรูปแบบที่ต้องการจาก 8 รูปแบบหรือเลือก [No Pattern]                                                                                                    |
|              | Pattern Color | หากเลือกรูปแบบไว้ จะสามารถเลือกสีของรูปแบบได้ด้วย<br>สีของสวิตซ์จะแสดงผลตามค่า [Display Color] และ [Pattern Color] ที่กำหนดไว้                                                                                                    |
|              | Blink         | เลือกว่าจะให้พาร์ทกะพริบหรือไม่ และกำหนดความเร็วในการกะพริบ คุณสามารถตั้งค่า<br>การกะพริบของ [Border Color], [Display Color] และ [Pattern Color] แตกต่างกันได้<br>[หมายเหตุ]<br>• การตั้งค่าการกะพริบได้หรือไม่นั้นขึ้นอยู่กับการตั้งค่า [Color Settings] ของยูนิตหลักและ<br>การตั้งค่าระบบด้วย<br>சீ "9.5.1 การตั้งค่าสี ∎ รายการสีที่มีอยู่" (หน้า 9-34) |

# 18.8 ข้อจำกัดของหน้าต่าง

## 18.8.1 ข้อจำกัดของหน้าต่าง

- คุณสามารถลงทะเบียนหน้าต่างได้สูงสุด 2,000 หน้าต่าง
- คุณไม่สามารถวางหน้าต่างใหม่ช้อนทับบนหน้าต่างที่แสดงอยู่ รวมทั้งไม่สามารถวางพาร์ทหน้าต่าง, พาร์ทแสดงผลข้อมูลพิเศษ [File Manager], พาร์ทแสดงยูนิต VM, พาร์ทแสดงหน้าต่าง RPA ในการแสดง หน้าต่างได้
- เมื่อวางกราฟแสดงเทรนด์ข้อมูล, กราฟแสดงบล็อคข้อมูล, พาร์ทแสดงผลข้อมูล หรือพาร์ทแสดงผล ข้อมูลพิเศษ [Show CSV] บนหน้าต่าง จะต้องปฏิบัติตามข้อจำกัดต่อไปนี้
  - กราฟแสดงเทรนด์ข้อมูล, กราฟแสดงบล็อคข้อมูล ในหนึ่งหน้าจอ สามารถแสดงกราฟแสดงเทรนด์ข้อมูลและกราฟแสดงบล็อคข้อมูลพร้อมกันได้สูงสุด 8 กราฟ นอกจากนี้ คุณสามารถแสดงซ่องข้อมูลบนหนึ่งหน้าต่างได้ไม่เกิน 40 ช่อง
  - พาร์ทแสดงผลข้อมูล คุณไม่สามารถป้อนข้อมูลจากแป้นคีย์แบบป๊อปอัพลงในพาร์ทแสดงผลข้อมูลที่วางอยู่บนหน้าต่างได้ หากต้องการป้อนข้อมูล ลงในพาร์ทแสดงผลข้อมูลบนหน้าต่าง ให้วางแป้นคีย์ลงบนหน้าต่างโดยตรง
  - พาร์ทแสดงผลข้อมูลพิเศษ [Show CSV]
     คุณไม่สามารถแก้ไขข้อมูลได้ (หน้าจอแก้ไข CSV จะไม่ทำงาน)
- เมื่อวางพาร์ทไว้บนบนหน้าจอหลักและหน้าต่างรวมกันครบ 384 พาร์ทแล้ว พาร์ทที่เกินจากนี้ไปจะไม่ทำงาน พาร์ทที่วางอยู่บนหน้าต่างเริ่มตั้งแต่หน้าต่างล่าสุดที่แสดงอยู่เป็นต้นไปจะใช้งานไม่ได้
- เมื่อหน้าจอหลักและหน้าต่างมีเครื่องหมายแสดงการย้ายตำแหน่งมากกว่า 512 ตำแหน่ง ตำแหน่งที่ อยู่ถัดจากนั้นเป็นต้นไปจะใช้งานไม่ได้ ตำแหน่งของเครื่องหมายที่วางอยู่บนหน้าต่างเริ่มตั้งแต่ หน้าต่างล่าสุดที่แสดงอยู่เป็นต้นไปจะใช้งานไม่ได้

## 18.8.2 ข้อจำกัดของการแสดงหน้าต่าง

 ในหน้าจอหลักเดียวกันสามารถวางหน้าต่างแบบแสดงเฉพาะหน้าจอได้หลายหน้าต่าง แต่หน้าจอหลัก จะสามารถแสดงหน้าต่างแบบแสดงเฉพาะหน้าจอ พร้อมกันได้สูงสุด 3 หน้าต่าง ในหนึ่งหน้าจอหลัก จะสามารถแสดงหน้าต่างแบบแสดงทุกหน้าจอ 1 หน้าต่าง และหน้าต่างแบบแสดงเฉพาะหน้าจอ 2 หน้าต่าง ได้พร้อมกัน สำหรับรายละเอียดเพิ่มเติม โปรดดูที่ " ■ การแสดงหลายหน้าต่างบนหนึ่งหน้าจอ" (หน้า 18-30)

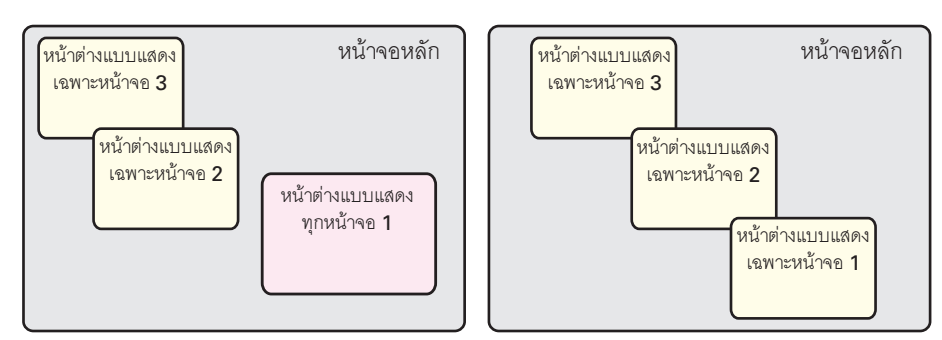

- แต่ละโปรเจคมีหน้าต่างแบบแสดงทุกหน้าจอได้เพียง 1 หน้าต่างเท่านั้น
- หากไม่กำหนดหมายเลขหน้าต่าง จะไม่สามารถแสดงหน้าต่างได้
- เมื่อวางหน้าต่างลงบนหน้าจอหลักโดยล้นเกินออกไปนอกหน้าจอหลัก ระบบจะปรับหน้าต่างให้อยู่ ภายในหน้าจอหลัก
- ขนาดของหน้าต่างและตำแหน่งการแสดงผลของพิกัด X จะเพิ่มขึ้นครั้งละ 4 จุดและเพิ่มขึ้นครั้งละ 1 จุด สำหรับพิกัด Y ถ้าตำแหน่งพิกัด X ที่ระบุไม่ตรงกับพิกัดที่เพิ่มขึ้นครั้งละ 4 จุด ระบบจะปรับตำแหน่ง ของขอบซ้ายของหน้าต่างเพื่อให้อยู่ในพิกัดที่ตรงกับการเพิ่มขึ้นครั้งละ 4 จุด

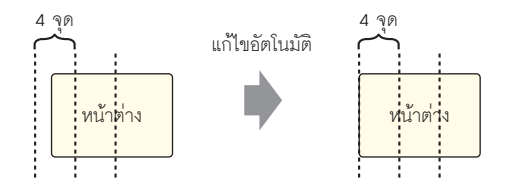

- หากเชื่อมต่ออุปกรณ์/PLC หลายเครื่อง เฉพาะอุปกรณ์/PLC ที่ระบุไว้ในพื้นที่เก็บข้อมูลระบบของ GP เท่านั้นที่จะสามารถแสดงหน้าต่างแบบแสดงทุกหน้าจอได้
- หน้าต่างแบบแสดงทุกหน้าจอจะไม่เปิดขึ้นหากเปิดใช้งานคุณสมบัติการตรวจสถานะอุปกรณ์
- เมื่อใช้สวิตช์ในการแสดงหน้าต่าง หากพาร์ทหน้าต่างที่ระบุไว้ใน [Window ID] ถูกใช้ในหน้าจอเดียวกัน หลายครั้ง หน้าต่างแรกสุดจะแสดงขึ้น ส่วนหน้าต่างอื่น ๆ ที่ลงทะเบียนไว้จะไม่ทำงาน
- พาร์ทต่าง ๆ ในหน้าจอที่ถูกหน้าต่างที่กำลังแสดงผลอยู่ช้อนทับไว้จนมองไม่เห็น ไม่สามารถแตะเพื่อเรียก ทำงานได้ แต่หากพาร์ทนั้นถูกหน้าต่างช้อนทับเพียงบางส่วน คุณสามารถแตะพาร์ทส่วนที่ไม่ได้ถูกช้อนทับ เพื่อเรียกทำงานได้
- ในหนึ่งหน้าจอหลัก สามารถวางหน้าต่าง [Continuous Read] ไว้ได้สูงสุด 3 หน้าต่าง หน้าต่างอื่น ๆ ที่ไม่ได้ตั้งค่า [Continuous Read]) จะไม่แสดงขึ้น เมื่อใช้หน้าต่างแบบแสดงทุกหน้าจอ คุณจะสามารถวางหน้าต่างได้สูงสุด 2 หน้าต่างบนหน้าจอหลัก
- สคริปต์ต่าง ๆ ที่กำหนดไว้ในหน้าต่างนั้นจะทำงานหากเงื่อนไขของสคริปต์ตรงกับที่กำหนดไว้ ถึงแม้หน้าต่าง จะไม่ได้แสดงอยู่ก็ตาม หากไม่ต้องการให้สคริปต์ทำงาน โปรดตรวจสอบให้แน่ใจว่าได้นำเครื่องหมาย ออกจากช่อง [Continuous Read]

# การแสดงหลายหน้าต่างบนหนึ่งหน้าจอ

นอกจากหน้าต่างแบบแสดงทุกหน้าจอและหน้าต่างแบบแสดงเฉพาะหน้าจอที่ผู้ใช้สามารถสร้างได้แล้ว ยังมีหน้าจอที่เป็นหน้าต่างของระบบอีกด้วย

|                       | เป้าหมาย                                                                                                    | จำนวนของหน้าต่างที่สามารถแสดงได้ใน 1 หน้าจอ                                                                                                    |
|-----------------------|----------------------------------------------------------------------------------------------------|----------------------------------------------------------------------------------------------------|
| หน้าต่าง<br>ของผู้ใช้ | <ul> <li>หน้าต่างแบบแสดงเฉพาะ<br/>หน้าจอ</li> <li>หน้าต่างแบบแสดง<br/>ทุกหน้าจอ</li> </ul>                                                                                                    | ในหนึ่งหน้าจอจะสามารถแสดงหน้าต่างแบบแสดงทุกหน้าจอ 1 หน้าต่าง<br>และหน้าต่างแบบแสดงเฉพาะหน้าจอ 2 หน้าต่างได้พร้อมกัน<br>ที่น้าต่างแบบแสดง<br>เฉพาะหน้าจอ 3<br>ที่น้าต่างแบบแสดง<br>เฉพาะหน้าจอ 2<br>ที่น้าต่างแบบแสดง<br>เฉพาะหน้าจอ 2<br>ที่น้าต่างแบบแสดง<br>เฉพาะหน้าจอ 1                                                                                                    |
| หน้าต่าง<br>พิเศษ     | <ul> <li>หน้าจอป้อนรหัสผ่าน<br/>เพื่อความปลอดภัย</li> <li>หน้าต่างแสดงรายละเอียด<br/>ข้อผิดพลาด</li> <li>แป้นคีย์แบบป๊อปอัพ<br/>ของพาร์ทแสดงผลข้อมูล</li> <li>หน้าจอแก้ไขของพาร์ท<br/>แสดงผลข้อมูลพิเศษ<br/>[Show CSV]</li> <li>พาร์ทแสดงผลข้อมูล<br/>พิเศษ [File Manager]</li> <li>พาร์ทแสดงยูนิต VM</li> <li>พาร์ทแสดงหน้าต่าง<br/>RPA</li> </ul> | คุณสามารถแสดงหน้าต่างพิเศษได้หนึ่งหน้าต่างเท่านั้น          ที่น้ำต่างแบบแสดง<br>เฉพาะหน้าจอ 3       หน้าต่างแบบแสดง<br>เฉพาะหน้าจอ 3       หน้าต่างแบบแสดง<br>เฉพาะหน้าจอ 2         หน้าต่างแบบแสดง<br>เฉพาะหน้าจอ 1       หน้าต่างแบบแสดง<br>เฉพาะหน้าจอ 1       หน้าต่างแบบแสดง<br>รายละเอียด<br>ข้อผิดพลาดในการสื่อสาร XXXX         เพาะที่ข้อความแสดงข้อผิดพลาดเพื่อแสดงรายละเอียดของข้อผิดพลาด         แต่เถ้าขณะนั้นยังแสดงหน้าต่างของผู้ใช้ไม่ครบจำนวนสูงสุด คุณสามารถแสดง<br>หน้าต่างพิเศษหลายหน้าต่างได้โดยใช้หน้าต่างแบบแสดงเฉพาะหน้าจอ                                                                                                    |
|                       |                                                                                                    | <ul> <li>กรอบสีแดงคือหน้าต่างพิเศษ</li> <li>ที่น้ำต่างแบบแลง<br/>เฉพาะหน้าจอ 1</li> <li>พาร์ทแสดง</li> <li>สวัตช์แสดงผล</li> <li>พันท่างแลง</li> <li>กับมีต่างแสดง</li> <li>กับมีต่างแลง</li> <li>กับมีต่างแลง</li> <li>กับมีต่าง</li> <li>กับมีต่าง</li> <li>กับมี</li></ul> |

|                     | เป้าหมาย                                                                                                    | จำนวนของหน้าต่างที่สามารถแสดงได้ใน 1 หน้าจอ                                                                                                    |
|---------------------|----------------------------------------------------------------------------------------------------|----------------------------------------------------------------------------------------------------|
| หน้าต่าง<br>พิเศษ   | <ul> <li>หน้าจอป้อนรหัสผ่าน<br/>เพื่อความปลอดภัย</li> <li>หน้าต่างแสดงรายละเอียด<br/>ข้อผิดพลาด</li> <li>แป้นคีย์แบบป๊อปอัพ<br/>ของพาร์ทแสดงผล<br/>ข้อมูล</li> <li>หน้าจอแก้ไขของพาร์ท<br/>แสดงผลข้อมูลพิเศษ<br/>[Show CSV]</li> <li>พาร์ทแสดงผลข้อมูล<br/>พิเศษ [File Manager]</li> <li>พาร์ทแสดงยูนิต VM</li> <li>พาร์ทแสดงหน้าต่าง<br/>RPA</li> </ul> | เมื่อมีการแสดงหน้าต่างที่มีฟังก์ชันที่มีลำดับความสำคัญสูง ฟังก์ชันที่มี<br>ลำดับความสำคัญต่ำในหน้าต่างอื่นจะหยุดทำงาน และหน้าต่างนั้นจะปิดลง<br>หน้าต่างที่มีฟังก์ชันที่มีลำดับความสำคัญสูงจะปรากฏขึ้น<br>ลำดับความสำคัญของฟังก์ชัน<br><u>1 หน้าจอป้อนรหัสผ่านเพื่อความปลอดภัย</u><br><u>2 หน้าต่างแสดงรายละเอียดข้อผิดพลาด</u><br><u>8 แป้นคีย์แบบป๊อปอัพของพาร์ทแสดงผลข้อมูลพิเศษ [Show CSV]</u><br><u>9 พาร์ทแสดงผลข้อมูลพิเศษ [File Manager]</u><br><u>1 พน้าต่างแบบแลดง<br/>แตะที่ข้อความแสดงข้อผิดพลาดในขณะที่<br/>แป้นคีย์แบบป๊อปอัพ<br/>แตะที่ข้อความแสดงข้อผิดพลาดในขณะที่<br/>แป้นคีย์แบบป๊อปอัพ<br/>แป้นคีย์แบบป๊อปอัพ<br/>และที่ข้อความแสดงข้อผิดพลาดในขณะที่<br/>แป้นคีย์แบบป๊อปอัพละบิดและหน้าต่าง<br/>แสดงรายละเอียดข้อผิดพลาดจะแลดงขึ้น<br/>ร้อส์คัญ<br/>• หน้าต่างพิเศษมีพึงก์ชันการแสดงผลที่มีลำดับความสำคัญสูงกว่าหน้าต่างแบบ<br/>แสดงทุกหน้าต่างแบบแสดงเฉพาะหน้าจอ ดังนั้นหากตัวจัดการไฟล์<br/>แสดงเป็นหน้าต่างแบบแสดงเฉพาะหน้าจอง ร้ายละเอียด<br/>ข้อผิดพลาด</u> |
| หน้าต่างของ<br>ระบบ | <ul> <li>ข้อความแสดง</li> <li>ข้อผิดพลาด</li> <li>ข้อความแจ้งเตือน</li> <li>ด้วยแบนเนอร์</li> <li>เมนูระบบ</li> <li>แป้นคีย์ภาษาญี่ปุ่น</li> </ul>                                                                                                    | ระบบจะแสดงหน้าต่างเหล่านี้โดยไม่คำนึงถึงสถานะของหน้าต่างแบบแสดง<br>ทุกหน้าจอ, หน้าต่างแบบแสดงเฉพาะหน้าจอ หรือ หน้าต่างพิเศษแต่อย่างใด<br>เนื่องจากหน้าต่างเหล่านี้ถูกสร้างขึ้นโดยระบบ จึงไม่มีผลต่อจำนวนของหน้าต่าง<br>ที่สามารถใช้ได้ต่อหนึ่งหน้าจอหลัก                                                                                                    |